# Краткое руководство пользователя модуля интеграции ДЭНСИ: КАССы с ситемой лояльности ПремиумБонус

### Способы вызова окна работы с системой лояльности ПремиумБонус

В режиме регистрации продаж окно поиска/авторизации/регистрации покупателя в системе лояльности ПремиумБонус можно вызвать любым из следующих способов:

- экранная кнопка **[PREM.BONUS]** в нижней кнопочной панели окна регистрации (только, если в [Настройках программы] включен режим работы с сенсорным экраном);

- комбинация клавиш [Cntrl]+[E] (вне зависимости от режима работы с сенсорным экраном)

- через окно помощи по комбинациям клавиш (экранная кнопка [HELP], или клавиша [F1])

| оператор            | оператор готов к работе |         | последняя операция |           |      |       |           |       |
|---------------------|-------------------------|---------|--------------------|-----------|------|-------|-----------|-------|
| Администратор       | 10102                   |         |                    |           |      |       |           |       |
| наименование товара |                         |         |                    |           |      |       |           |       |
| штрих-код/вн.код    | кол-во/масса            |         | цена скидка        |           |      | ИТОГО |           |       |
|                     |                         |         |                    |           |      |       |           |       |
| наименование        | I                       | цена    | кол-во             | сумма     |      | КОД   | ШК        | Поиск |
|                     |                         |         |                    |           |      | П     | ІРОМИТ    | ЭГ    |
|                     |                         |         |                    |           |      | -     | X         | С     |
|                     |                         |         |                    |           |      | 7     | 8         | 9     |
|                     |                         |         |                    |           | ≡[   | 4     | 5         | 6     |
|                     |                         |         |                    |           |      | 1     | 2         | 3     |
|                     |                         |         |                    |           |      | 0     | 00        |       |
|                     |                         |         |                    |           |      |       | БЕЗНАЈ    | I     |
|                     |                         |         |                    |           | 4    |       | оплат     | ¥     |
|                     | итого скидка            | a       | к опл              | ате       |      |       | сдача     |       |
| ДЭНСИ:КАССА v.2     |                         |         |                    |           |      |       |           |       |
|                     |                         |         |                    |           |      |       | кол-во/   | масса |
|                     |                         | -       |                    |           |      |       |           |       |
| Выход Детектор П    | еремещ Инвент Н         | PREM.BC | NUS Tob. чек       | Сум.ящ. М | Иене | джер  | -         | HELP  |
| ENG                 |                         |         | 9                  | <u> </u>  | :00  | 25.0  | 9.20 (9 L | 8:8   |

Окно поиска/авторизации/регистрации покупателя можно вызвать сколько угодно раз, пока ПО находится в состоянии закрытого чека. В этом состоянии можно регистрировать новых покупателей в системе лояльности, просматривать/дополнять информацию о них, регистрировать их в чек (отменять регистрацию в чек, пока он не открыт).

Окно авторизации/регистрации покупателя в уже открытом ранее чеке можно вызвать только один раз (в любой момент до перехода к расчету по чеку) для регистрации покупателя в чек. После того, как покупатель зарегистрирован в чек, доступен только просмотр его реквизитов, а отмена его регистрации возможна только вместе с отменой чека (смена зарегистрированного ранее в чек покупателя невозможна).

| ХВнешняя система лояльности                                                                     |                |    |     |  |  |
|-------------------------------------------------------------------------------------------------|----------------|----|-----|--|--|
| Введите номер телефона покупателя,<br>отсканируйте штрих-код или<br>считайте карту PremiumBonus | <- [Backspace] |    |     |  |  |
|                                                                                                 | 7              | 8  | 9   |  |  |
|                                                                                                 | 4              | 5  | 6   |  |  |
|                                                                                                 | 1              | 2  | 3   |  |  |
|                                                                                                 | 0              | 00 | С   |  |  |
|                                                                                                 |                |    |     |  |  |
| Отмена                                                                                          |                | На | йти |  |  |
|                                                                                                 |                |    |     |  |  |

Если у покупателя есть пластиковая карта, виртуальная карта в мобильном приложении или любой другой идентификатор, то достаточно считать такую карту сканером штрих-кода или ридером магнитной полосы. Если карты нет, достаточно ввести номер телефона покупателя (в любом формате — начиная с +7, с 8, или без них) и нажать кнопку [Найти] (клавишу [Enter]).

!!!Для ввода номера телефона с помощью сканера двухмерных штрих-кодов можно воспользоваться мобильным приложением «Проверка чеков», бесплатно распространяемым ФНС РФ (раздел «Моя визитная карточка», закладка «Телефон»).

В случае, если покупатель не зарегистрирован в системе, и поиск производится по любому идентификатору, кроме номера телефона — будет выдано сообщение об ошибке «Покупатель не найден».

В случае, если покупатель не зарегистрирован в системе, и поиск производится по номеру телефона, на экран будет автоматически выдано окно регистрации нового покупателя.

| 🗙 Карточка покупате. | ля (Premium Bonus) | _ <b>_</b> ×  |
|----------------------|--------------------|---------------|
| Покупатель           |                    |               |
| Карта                |                    |               |
| Телефон              | 79003333333        |               |
| Дата рождения        | 00.00.0000         |               |
| Пол                  | не указан 💠        |               |
| Группа               | Карта 4% (РД) 🗘    |               |
| E-mail               |                    |               |
| Баланс бонусов       | 0                  |               |
| Неактивных бонусов   | 0                  |               |
| Ближайшая активац    | ия                 |               |
| Код подтвержде       | ЯИЯ                |               |
| ЗАКРЫТЬ [F12]        | РЕГИСТРАЦИЯ[F2]    | B 4EK [Enter] |

#### Регистрация нового покупателя в системе лояльности

Нового покупателя можно зарегистрировать в системе в любой момент, если только в уже открытом чеке не был авторизован другой покупатель.

Минимально необходимая информация для регистрации — номер телефона.

!!! Это техническое требование — административно можно требовать заполнения произвольного набора реквизитов покупателя из доступного на форме регистрации перечня.

Проверьте указанный номер телефона. Если он неверен, нажмите кнопку [ЗАКРЫТЬ] (клавишу [F12]) и повторите действия по поиску покупателя в системе лояльности по номеру телефона.

Если номер телефона верен, то переходите к регистрации покупателя в системе. Для регистрации только по номеру телефона нажмите кнопку [РЕГИСТРАЦИЯ] (клавишу [F2]).

*!!! Рекомендуется при регистрации сразу считывать сканером штрихкода пластиковую карту, выдаваемую покупателю.* 

Для регистрации по номеру телефона и любым дополнительным реквизитам — введите реквизиты и нажмите кнопку [РЕГИСТРАЦИЯ] (клавишу [F2]).

Если в правилах системы лояльности настроена регистрация без кода подтверждения, отсылаемого в SMS, то данные сразу передаются на сервер и в правой части окна

отображается сообщение об успешной регистрации покупателя, либо об ошибке.

Если в правилах системы лояльности настроена регистрация через с помощью кода подтверждения, отсылаемого в SMS, то на телефон покупателя будет отправлено SMS с цифровым кодом подтверждения и в окне регистрации станет доступным поле «Код подтверждения». Введите код подтверждения, который назовет покупатель и нажмите кнопку [РЕГИСТРАЦИЯ] (клавишу [F2]).

Если код подтверждения неверен, будет выдано сообщение об ошибке — в этом случае окно можно либо закрыть, не завершая регистрацию пользователя, либо попробовать ввести код подтверждения повторно.

Если код подтверждения верен, отобразится сообщение об успешной регистрации покупателя и кнопка [РЕГИСТРАЦИЯ] будет заменена кнопкой [ИЗМЕНИТЬ], позволяющей дополнить незаполненные ранее реквизиты покупателя.

Если регистрация проведена успешно, то станет доступна кнопка [В ЧЕК] (клавиша [Enter]), по нажатию которой производится авторизация данного покупателя в чек.

## Авторизация в чек зарегистрированного ранее покупателя

После успешной попытки поиска покупателя по любому идентификатору/номеру телефона в окне поиска (см. раздел "Способы вызова окна работы с системой лояльности ПремиумБонус"), отобразится окно с реквизитами покупателя. Если какие-то реквизиты покупателя не были заполнены ранее, они будут доступны на редактирование — их можно ввести и нажать кнопку [ИЗМЕНИТЬ] (клавишу [F2]). Для того, чтобы авторизовать покупателя в чек, необходимо нажать кнопку [В ЧЕК] (клавишу [Enter]). Если нажать кнопку [ЗАКРЫТЬ] (клавишу [F12]), то окно с реквизитами покупателя будет закрыто без авторизации покупателя в чек.

| 🗙 Карточка покупате | еля (Premium Bonus)       | _ 🗆 X  |  |  |  |  |  |
|---------------------|---------------------------|--------|--|--|--|--|--|
| Покупатель          | Иванова И.И.              |        |  |  |  |  |  |
| Карта               | 88899922                  |        |  |  |  |  |  |
| Телефон             | 79001234567               |        |  |  |  |  |  |
| Дата рождения       | 13.12.2000                |        |  |  |  |  |  |
| Пол                 | женский ≑                 |        |  |  |  |  |  |
| Группа              | Карта 10% (РД) 💠          |        |  |  |  |  |  |
| E-mail              | dhj@test.ru               |        |  |  |  |  |  |
| Баланс бонусов      | 1408                      |        |  |  |  |  |  |
| Неактивных бонусо   | ов О                      |        |  |  |  |  |  |
| Ближайшая активация |                           |        |  |  |  |  |  |
| Код подтвержде      | ения                      |        |  |  |  |  |  |
| ЗАКРЫТЬ [F12        | ] ИЗМЕНИТЬ [F2] В ЧЕК [En | ter] 💦 |  |  |  |  |  |

После регистрации покупателя в чек, его имя (или номер телефона, если имя не внесено в систему) отображаются в левой части нижней панели состояния режима регистрации продаж.

| опер             | атор      |              | TOTOR K DAGOTA    |                                       |       | :            | последняя операция |         |       |       |         |          |
|------------------|-----------|--------------|-------------------|---------------------------------------|-------|--------------|--------------------|---------|-------|-------|---------|----------|
| Админи           | стратор   | )            | тотов к работе    |                                       |       |              |                    |         |       |       |         |          |
| наименовал       | ние товај | pa           |                   |                                       |       |              |                    |         |       |       |         |          |
| штрих-ко         | од/вн.код | қ кол-       | кол-во/масса цена |                                       |       | скидка       |                    |         | итого |       |         |          |
|                  |           |              |                   |                                       |       |              |                    |         |       |       |         |          |
| наимен           | нование   | зание Цена К |                   |                                       | ОЛ-ВО | сумма Ко     |                    |         | д     | ШК    | Поиск   |          |
|                  |           |              |                   |                                       |       |              |                    |         |       | ПР    | ОМИТС   | рг<br>Л  |
| 4-<br>           |           |              |                   |                                       |       |              |                    | -       |       | Х     | С       |          |
|                  |           |              |                   |                                       |       |              |                    | 7       |       | 8     | 9       |          |
|                  |           |              |                   |                                       |       |              |                    | 4       |       | 5     | 6       |          |
|                  |           |              |                   |                                       |       |              |                    | 1       |       | 2     | 3       |          |
|                  |           |              |                   |                                       |       |              |                    | 0       |       | 00    |         |          |
|                  |           |              |                   |                                       |       |              |                    | БЕЗНАЛ  |       |       |         |          |
|                  |           |              |                   |                                       |       |              |                    | 4       |       | O     | ПЛАТА   | <b>x</b> |
|                  |           | ито          | ого скид          | ка                                    |       | к опла       | ате                |         |       | C)    | дача    |          |
| дэнси:ка         | ACCA V.2  |              |                   |                                       |       |              |                    |         |       |       |         |          |
|                  |           |              |                   |                                       |       | кол-во/масса |                    |         | масса |       |         |          |
|                  |           |              |                   |                                       |       |              |                    |         |       |       |         |          |
| Выход Д          | етектор   | Перемещ      | Инвент            | PREM.E                                | BONUS | Тов.чек      | Сум.ящ.            | Мен     | еджер |       | -       | HELP     |
| <b>ENC</b> Клиен | т: Ивано  | ва И.И.      |                   | · · · · · · · · · · · · · · · · · · · |       |              |                    | i2 : 00 | 25    | . 60. | 20 /9 🗍 | 8:8      |

Работа с позициями чека (поиск, регистрация, изменение, сторнирование и т. п.) производятся стандартным образом, согласно «Руководству пользователя».

В случае, если покупатель был зарегистрирован в чек, при нажатии кнопки [ОПЛАТА] (клавиши [Enter]), на экран будет автоматически выдано окно расчета скидок/бонусов (с возможностью их списания, если применимо в используемой системе лояльности). После расчета/применения скидок/бонусов, программа переходит к стандартной процедуре расчета по чеку с покупателем.

Если используется бонусная система лояльности и она настроена таким образом, что списание бонусов разрешено только с помощью отправки кода подтверждения на телефон покупателя, тогда по нажатию кнопки [ПРИМЕНИТЬ] (в случае указанной ненулевой суммы бонусов к списанию) будет задействован алгоритм подтверждения списания бонусов через SMS, аналогичный таковому при регистрации покупателя — надо будет ввести цифровой код подтверждения, указанный в SMS, и повторно нажать кнопку [ПРИМЕНИТЬ].

| ХНачисление/списание бонусов |     |        | _ 🗆 ×   |
|------------------------------|-----|--------|---------|
| Покупатель Иванова И.И.      |     |        |         |
| Телефон 79001234567          | /   | 8      | 9       |
| Итог чека 150                |     |        |         |
| Скидка 0                     | 4   | 5      | 6       |
| Скидка PremiumBonus 0        |     |        |         |
| Баланс бонусов 1408          | 1   | 2      | 3       |
| Доступно бонусов 0           |     |        |         |
| Списать бонусов 0            | 0   | 00     | С       |
| OTMEHA [F12]                 | ПРИ | МЕНИТЬ | [Enter] |

Если бонусная система не используется, или она не требует подтверждения списания бонусов через SMS, при нажатии кнопки [ПРИМЕНИТЬ] скидки сразу будут применены к чеку (позициям чека)

После применения скидок в чек программа автоматически переходит к типовому алгоритму расчета по чеку.

## Оформление чеков возврата

Чеки возврата для продаж, которые были проведены через авторизацию покупателя в системе лояльности ПремиумБонус, необходимо проводить строго по номеру чека-оригинала (согласно типовому алгоритму возврата по номеру чека, описанному в «Руководстве пользователя»).

Авторизация покупателя в чеке возврата не допускается (при попытке такой авторизации будет выдано сообщение об ошибке).

Возврат по номеру чека возможен как полный (в этом случае чек полностью отменяется с системе ПремиумБонус), так и частичный (в этом случае исходный чек продажи в системе ПремиумБонус будет заменен на чек продажи тех позиций, которые не были возвращены. При этом цена (стоимость) таких позиций будет зарегистрирована в системе с учетом всех скидок (т. е. будет в точности соответствовать конечной цене (стоимости) продажи данной позиции в чеке-оригинале).